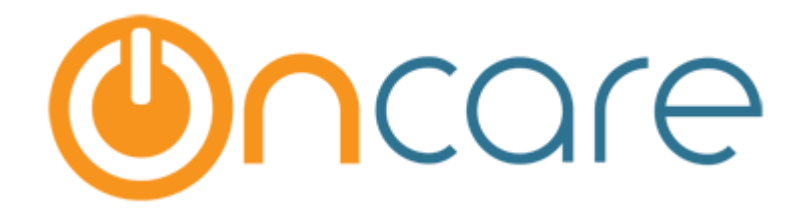

# **Multiple Funding Accounts**

User Guide

Last Updated Mar 05, 2018

# Contents

| 1 | Introduc | tion                      | 1 |
|---|----------|---------------------------|---|
| 2 | Multiple | Funding Account for Payor | 1 |
|   | 2.1 TAP  | Accounts                  | 1 |
|   | 2.1.1    | Add New Funding Account   | 1 |
|   | 2.1.2    | Update Payment Percentage | 1 |
|   | 2.2 TPD  | Accounts                  | 3 |
|   | 2.2.1    | Add New Funding Account   | 3 |
|   | 2.2.2    | Update Payment Percentage | 3 |

# 1 Introduction

This document describes in detail about the Multiple Funding Account feature.

# 2 Multiple Funding Account for Payor

The parents (payor) can now create multiples funding accounts for online payment and set the percentage of payment between those accounts. This is applicable for both ACH and Card accounts.

# 2.1 TAP Accounts

Below is the flow for the TAP accounts. To access this, go to: Parent Portal  $\rightarrow$  Manage TAP Settings.

| ٢          | Ξ       | Sandbox Bos | ton             |                                            |   |                  |
|------------|---------|-------------|-----------------|--------------------------------------------|---|------------------|
| <u>.02</u> | Family  | ~           | Home            |                                            | _ |                  |
| <u>.</u>   | Child   | ×           | Tuition Payment | Click here to Manage TAP /<br>TPD Settings |   | 🏖 Child          |
| 2          | Payment | ×           | Current Balance |                                            |   | Gerald Sepulveda |
| Ð          | Forms   | ~           | \$1,257.50      |                                            |   |                  |
| 圌          | Camp/Ev | ent 🗸       |                 |                                            |   | Lois Brant       |

## 2.1.1 Add New Funding Account

|                 |                  |                  |                 | EDIT ACCO    | DUNTS DISENROLL TAP ADD NEW               |
|-----------------|------------------|------------------|-----------------|--------------|-------------------------------------------|
| Funding Account | Account Holder   | Date<br>Enrolled | Account #       | Account Type | Click here to add new funding account and |
| Jimmy Account   | Kenneth Quintana | 03/01/2018       | XXXXXXXXXXXXXXX | Card         | follow the account<br>creation flow       |

#### Add New Funding Account

## 2.1.2 Update Payment Percentage

|                 |                  |                  | EDIT ACCO                                      | UNTS DISENROLL TAP ADD NEW |
|-----------------|------------------|------------------|------------------------------------------------|----------------------------|
| Funding Account | Account Holder   | Date<br>Enrolled | Click here to update the payment percentage of | Payment % Action           |
| Jimmy Account   | Kenneth Quintana | 03/01/2018       |                                                | 100% ₹ 🗹                   |
|                 |                  |                  |                                                |                            |

Manage Tuition Auto Pay (TAP) Page 1

| Manage Tuition Auto Pay (TAP) Account |                      |             |                                                       |                    |  |  |  |  |
|---------------------------------------|----------------------|-------------|-------------------------------------------------------|--------------------|--|--|--|--|
|                                       |                      |             |                                                       |                    |  |  |  |  |
| No.                                   | Funding Account Name |             | Payment Type                                          | Payment Percentage |  |  |  |  |
| 1                                     | Jimmy Account        |             | Card                                                  | 100%               |  |  |  |  |
| 2                                     | CC Account           | ſ           | Click Edit to                                         | set the            |  |  |  |  |
|                                       |                      | < BACK EDIT | payment percentage for the respective funding account |                    |  |  |  |  |

Manage Tuition Auto Pay (TAP) Page 2

| Manage Tuition Auto Pay | (TA | P) Account           |                              |                              |                    |
|-------------------------|-----|----------------------|------------------------------|------------------------------|--------------------|
|                         | No. | Funding Account Name |                              | Payment Type                 | Payment Percentage |
|                         | 1   | Jimmy Account        | Imy Account Update the payme |                              | 100%               |
|                         | 2   | CC Account           |                              | percentage and<br>click Save | 0%                 |
|                         |     |                      | SAVE                         | CANCEL                       |                    |

Manage Tuition Auto Pay (TAP) Page 3

Please note that the total of payment percentage should always be 100%.

# 2.2 TPD Accounts

Below is the flow for the TPD accounts. To access this, go to: Parent Portal  $\rightarrow$  Manage Tuition Pay Direct (TPD)

| ۲          | Ξ       | Sandbox Bos | ton             |                                            |   |                  |
|------------|---------|-------------|-----------------|--------------------------------------------|---|------------------|
| <u>.08</u> | Family  | ~           | Home            |                                            | _ |                  |
| 20         | Child   | ~           | Tuition Payment | Click here to Manage TAP /<br>TPD Settings |   | 🕸 Child          |
| P          | Payment | ~           | Current Balance |                                            |   | Gerald Sepulveda |
| Ð          | Forms   | ~           | \$ 1,257.50     |                                            |   | Lois Brant       |
| init:      | Camp/Ev | ent 🗸       |                 |                                            |   | Lois brant       |

# 2.2.1 Add New Funding Account

| Manage Tuition Pay Direct (TPD) Account |                                                                                       |                                  |                     |                  |                |                                           |  |  |  |  |
|-----------------------------------------|---------------------------------------------------------------------------------------|----------------------------------|---------------------|------------------|----------------|-------------------------------------------|--|--|--|--|
|                                         |                                                                                       |                                  | T. 1.1. D. D.1 (TD1 |                  |                |                                           |  |  |  |  |
|                                         | Following are the functions available to manage your Tuition Pay Direct (TPD) account |                                  |                     |                  |                |                                           |  |  |  |  |
|                                         |                                                                                       |                                  |                     | RE               | CURRING PAYMEN | SCHEDULE DISENROLL TPD ADD NEW            |  |  |  |  |
|                                         | No.                                                                                   | Funding Account                  | Account Holder      | Date<br>Enrolled | Account #      | Click here to add new funding account and |  |  |  |  |
|                                         | 1                                                                                     | yodersec@beyonduniverse.in - ACH | John H. Yoder       | 08/30/2017       | XXXXXX8965     | follow the account creation flow          |  |  |  |  |
|                                         | 2                                                                                     | yodersec@beyonduniverse.in       | John H. Yoder       | 11/15/2017       | XXXXXXXX1111   | Card 50% ₹ 🗹                              |  |  |  |  |
|                                         |                                                                                       |                                  |                     |                  |                |                                           |  |  |  |  |

Add New Funding Account

## 2.2.2 Update Payment Percentage

| PD - Manage Recurring Payment Schedule |                                                                   |                  |            |                |                                  |              |                                                                           |                       |  |
|----------------------------------------|-------------------------------------------------------------------|------------------|------------|----------------|----------------------------------|--------------|---------------------------------------------------------------------------|-----------------------|--|
|                                        |                                                                   |                  |            |                |                                  |              | UPDA                                                                      | TE PAYMENT PERCENTAGE |  |
| No.                                    | Funding Acc                                                       | ount             |            | Account Holder | t Holder Date Enrolled Account + |              | Account # Click here to update the payment percentage of funding accounts |                       |  |
| 1                                      | yodersec@beyonduniverse.in - ACH                                  |                  |            | John H. Yoder  | 08/30/2017                       | XXXXXX8965   |                                                                           |                       |  |
| 2                                      | yodersec@b                                                        | eyonduniverse.in |            | John H. Yoder  | 11/15/2017                       | XXXXXXXX1111 | Card                                                                      | 50%                   |  |
| Follow                                 | Following is the active recurring payment schedule you have setup |                  |            |                |                                  |              |                                                                           |                       |  |
| Frequ                                  | Jency                                                             | Recurring On     | Start Date | End Date       | Last Payment Date                | Next         | Payment Date                                                              | Action                |  |
| Mont                                   | hly                                                               | 15th             | 11/14/2017 | 11/30/2017     | 11/15/2017                       |              |                                                                           |                       |  |

TPD – Manage Recurring Payment Schedule 1

| PD - Manage Recurring | Paym | nent Schedule                    |              |                                                       |
|-----------------------|------|----------------------------------|--------------|-------------------------------------------------------|
|                       | No.  | Funding Account Name             | Payment Type | Payment Percentage                                    |
|                       | 1    | yodersec@beyonduniverse.in - ACH | ACH          | 50%                                                   |
|                       | 2    | yodersec@beyonduniverse.in       | Card         | Click Edit to set the                                 |
|                       |      |                                  | < BACK EDIT  | payment percentage for the respective funding account |

TPD – Manage Recurring Payment Schedule 2

| TPD - Manage Recurring Pa | aym | ent Schedule               |                    |                    |
|---------------------------|-----|----------------------------|--------------------|--------------------|
| Ν                         | No. | Funding Account Name       | Payment Type       | Payment Percentage |
| 1                         | 1   | yodersec@beyonduniverse.in | Update the payment | 50%                |
| 2                         | 2   | yodersec@beyonduniverse.in | click Save         | 50%                |
|                           |     |                            | SAVE               |                    |

TPD – Manage Recurring Payment Schedule 3